## VIVOTEK 社製カメラのエルーアでの運用にあたって

カメラ型番:FD9167-HT-V2ご運用時のご案内

VIVOTEK 社製の FD9167-HT-V2 を、ご使用いただくためにはカメラブラウザーからカメラへの設定が必要です

以下の内容に従い、正しく設定を行いご使用ください

# ■使用環境について

- VIVOTEK 社製の FD9167-HT-V2 に対応しているエルーアは、エルーアVシリーズ (AS-5000/AS-5200/AS-5200M/AS-5200MC/AS-5500MC/AS-5500MC/AS-5800M/AS-5800MC)、およびエルーア 6 シリーズ (AS-6000/AS-6200M/AS-6200M/AS-6200MC/AS-6500MC/AS-6500MC/AS-6800MC)のみとなります
- VIVOTEK 社製の FD9167-HT-V2 は H.264 ユニキャスト(RTSP および、RTP)による映 像取得のみ可能です WAN を使用したインターネット環境や、ネットワーク帯域の狭い環 境においては映像が取得できない、映像が壊れるなどの問題が発生することがありますの でご注意ください
- 登録を行うエルーアのソフトウェアバージョンは以下のソフトウェアを使用してください
  エルーアVシリーズ: V05.34 以上
  エルーア6シリーズ: V06.09 以上

## ■エルーアにカメラを登録する前の準備について

エルーアに登録する前に、カメラ側のブラウザー等で以下の設定を行ってください 設定方法 などについてはカメラの取扱説明書をご確認ください

#### カメラのネットワークに関する設定

ご運用のネットワーク環境にあわせて、カメラの IP アドレス/サブネットマスク/デフォルトゲ ートウェイ/HTTP ポート番号を設定してください

#### ② カメラの ONVIF に関する設定

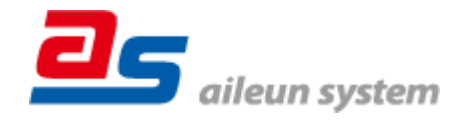

カメラのブラウザーより[Configuration]-[Security]-[User account]-[Account management]タ ブ内にて以下の設定を行ってください

 必要に応じて、「user type」が「root」であるユーザーを追加・編集してください(ユーザ ー名、パスワードは 15 文字以内で入力してください) このときにユーザー/パスワード はエルーアにてカメラを登録するときに使用しますので、忘れないようにしてください

③ カメラの時刻に関する設定

カメラのブラウザーより[Configuration]-[System]-[General settings]内にて以下の設定を行ってください

「タイムゾーン」に「GMT+09:00 Osaka, Sapporo, Tokyo, Seoul, Yakutsk」を選択して「Save」
 してください

④ カメラの映像配信に関する設定

カメラのブラウザーより[Configuration]-[Media]-[Video]-[Stream]タブ内のエルーアに配信を 行うストリームにて、以下の設定を行ってください

- 「H.264」を選択してください
- [Resolution]にてエルーアに配信を行いたい解像度を選択してください
- [Maximum frame rate]にてエルーアに配信を行いたいフレームレートを選択してください
  この際、フレームレートは 5~30 の範囲内で選択してください
- [Intra frame rate]にて「1S」を選択してください
- [Dynamic intra frame period]のチェックを外してください
- [Maximum bit rate]にてエルーアに配信を行いたいビットレートを選択してください
  すべての設定が終わったら、「Save」してください

### ⑤ カメラの音声配信に関する設定

(エルーアからカメラ音声を出すときのみ)カメラのブラウザーより[Configuration]-[ Media] -[Audio] -[Audio settings]タブ にて、以下の設定を行ってください

※エルーア5シリーズでは以下の設定を行っても音声の出力はできません。

- 「Mute」のチェックを外してください
- 「Audio type」にて「G.711」、「pcmu」を選択してください

すべての設定が終わったら、「Save」してください

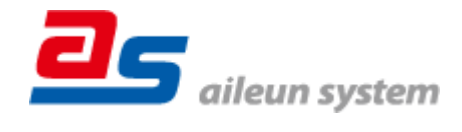

2022/10/20 エルーア・システム

### ⑥ その他の設定

カメラの日時表示 (OSD) に関する設定は、適宜カメラブラウザーより行ってください 設定 方法などについてはカメラの取扱説明書をご確認ください

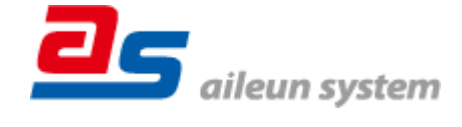

### ■エルーアにカメラを登録する方法について

VIVOTEK 社製の FD9167-HT-V2 は、かんたん登録は行なえません カメラアドレスおよび、 ユーザー、パスワードを指定してカメラ登録する手動登録にてカメラの登録をおこなってくだ さい

カメラとエルーアをネットワーク上で接続できる状態にしてから、エルーアの取扱説明書を参 考にして、カメラ未登録の「カメラ詳細設定」画面を表示します

|  | カメラ詳細設定       |                |              | ONVIE ON HURST  |  |  |
|--|---------------|----------------|--------------|-----------------|--|--|
|  | カメラ名          |                |              | ONVIFのエーサー名を入力  |  |  |
|  | ユーザー名         |                | 1            |                 |  |  |
|  | パスワード         |                |              |                 |  |  |
|  | ネットワーク        |                |              | ONVIF のパスワードを入力 |  |  |
|  | アドレス ボート番号 80 |                |              |                 |  |  |
|  | 映像配信          |                | カメラのアドレスおよび、 |                 |  |  |
|  |               |                |              |                 |  |  |
|  |               |                |              |                 |  |  |
|  |               |                | 4.<br>       | ΠIIP ホート 奋亏を入力  |  |  |
|  |               | 時刻補正 <b>戻る</b> | 童録           |                 |  |  |
|  |               |                |              |                 |  |  |

<未登録状態のカメラ詳細設定画面>

- 「ユーザー名」には「カメラの ONVIF に関する設定」で登録した「カメラのユーザー名」 を入力してください
- 「パスワード」には「カメラの ONVIF に関する設定」で登録した「カメラのユーザー名に 対応するパスワード」を入力してください
- 「アドレス」および、「ポート番号」には、カメラのアドレスおよび、HTTP ポート番号を 入力してください

すべての設定が完了したら「登録」を押してカメラを登録ください

登録が完了すると、「カメラ設定」画面に自動で遷移して、登録されたカメラの機種名やアドレ スが画面に表示される状態になります

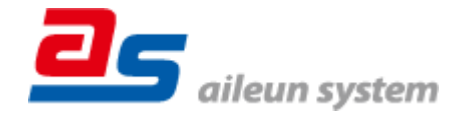

# ■カメラの登録後の設定について

VIVOTEK 社製の FD9167-HT-V2 を登録後、「カメラ詳細設定」画面に遷移すると、ONVIF カ メラ専用の「カメラ詳細設定」画面が表示されます

以下の設定が行なえます

<VIVOTEK 社製の本カメラ登録状態のカメラ詳細設定画面>

| カメラ詳細設定         |                        |      |                 |  |
|-----------------|------------------------|------|-----------------|--|
| カメラ名            | NO NAME                |      | カメラ名(情報表示にて表示   |  |
|                 |                        |      | される内容)          |  |
|                 |                        |      |                 |  |
|                 |                        |      |                 |  |
|                 |                        |      |                 |  |
|                 |                        |      | ONUTEのプロファイル選切  |  |
| ブロファイル名 Profile | 00 (H.264 / 1920x1080) |      | ONVIF のノロノアイル選択 |  |
| 登録削除            | 時刻補正 戻る                | 設定保存 |                 |  |
|                 |                        |      |                 |  |

- 「カメラ名」にはモニタリング画面の情報表示で表示したいカメラ名を入力してください
- 「プロファイル名」は表示される「カメラの映像配信に関する設定」にて設定を行ったプロファイルを選択してください

この際、表示される解像度情報が「カメラの映像配信に関する設定」にて行った内容と異な りますが、カメラの仕様であり機器の異常ではありません

# ■運用時の注意

- エルーアよりカメラの録画を行うときは、正確な録画時刻を表示するため、カメラ OSD に よる日時表示を行うことを推奨します
- エルーア5シリーズでは、カメラの音声の出力を行うことはできません

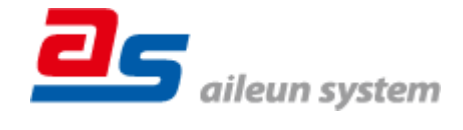